# SI-PMI Step-by-Step Guide for COVID-19 Vaccination

Karine Appleby and Emilie Moreau 1/11/21

# Contents

| REMINDERS                                            | 2  |
|------------------------------------------------------|----|
| STEP-BY-STEP                                         | 3  |
| How to add an organization in Si-PMI (Or localize)   | 9  |
| Change of « lieu de dispensation de services » - LDS | 11 |
| How to create a new file                             |    |

## REMINDERS

- ✓ All COVID-19 vaccines must be entered by <u>10:00 PM</u> each day
- ✓ **RAMQ # (Medical card) should always be the first way to research (if available)**
- ✓ Research at least 3-4 different ways before creating a new file
- ✓ Use % sign during research. Avoid using Enter button as it freezes the screen.
- ✓ If 2 or more files found, prioritize the one with the RAMQ# and take note of name and DOB on list for future merging of files.
- ✓ **IF A NURSE** administered the vaccine, enter her/his name in the "vaccinateur" section.
- IF ANOTHER PROFESSIONAL administered the vaccine, enter the Nurse Supervisor of the day in the "Vaccinateur" section. In the "commentaires" section at the bottom, Write: <u>Full Name, the Title and the License #number</u> of the vaccinator (ex. Radiology technician, physio etc)
- ✓ Don't forget to ALWAYS save your work "Sauvegarder"
- Update patient's personal information for a second dose reminder (\*If your community planned the reminder another way, please update address if absent\*)
- ✓ When entry completed, write on form "SIPMI done " at the top of the consent form

## STEP-BY-STEP

1. Access the webpage https://sx5.santepublique.rtss.qc.ca

| Santé<br>et Services sociaux<br>Québec 🛤 📬 |                                                                                       |                                                         |
|--------------------------------------------|---------------------------------------------------------------------------------------|---------------------------------------------------------|
|                                            | Connexion avec un dispositif SécurSanté<br>Connexion avec un compte de santé publique | Click on « Connexion à un<br>compte de santé publique » |
|                                            | Connexion avec un compte du CHU de Québec                                             |                                                         |

2. <u>Log in</u>:

| Institut national<br>de santé publique<br>Québec 🖘 🖏 |                                                    |  |
|------------------------------------------------------|----------------------------------------------------|--|
|                                                      | ldentifiant                                        |  |
|                                                      | moem1800                                           |  |
|                                                      | Mot de passe                                       |  |
|                                                      |                                                    |  |
|                                                      | Définir un nouveau mot de passe<br>Gérer le compte |  |
|                                                      | Connexion                                          |  |
|                                                      |                                                    |  |

3. <u>Select "continuer</u>" (do not chose English version and avoid using the Enter button)

|          | Login / Ouvrir une session                                                                                                    |
|----------|----------------------------------------------------------------------------------------------------|
|          | * Regured Field / Champ oblgatore<br>Specify your Language preference / Selectionner la langue préférée                                                                                                    |
|          | * Organization/Organization: 18 CONSEIL CRI DE LA SSS DE LA BAIE-JAMES<br>* RodeRåle: IMM - Superufisateur<br>* LanguageLangue: Français V                                                                                                    |
|          | ContinueContinuer                                                                                                    |
| SX5 MSSS | Avis de non-responsabilié : Lacede au système est règrat limité par des politiques de confidentialité<br>organisationnelle et de protection. Les los et règlements en maiére de confidentialité soptiquent à toute<br>organisationnelle et de protection de set et règlement est maiére de confidentialité soptiquent à toute |

4. <u>Select Immunisation in the top left</u>

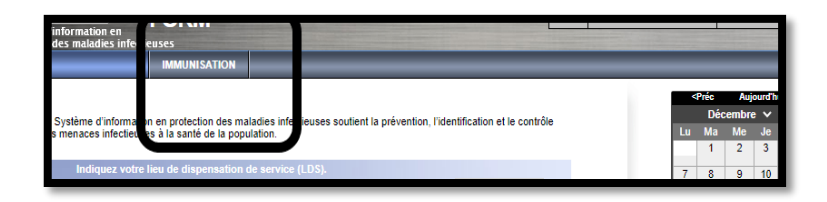

- 5. <u>Research patient with the following: (always do minimum 3 different searches if the 1<sup>st</sup> ones do not yield results)</u>
  - 1. RAMQ (research in (No d'assurance maladie) Recommended research

OR

2. First + Last name (use %) + (research in blank in "type de numéro d'usager") Date of birth (Date de naissance)

| 1<br>                                                                                                    | Rechercher Récupérer Réinitialiser II 🖨 ?                                                                                                 |
|----------------------------------------------------------------------------------------------------|----------------------------------------------------------------------------------------------------|
| Critères de recherche de base                                                                                                    | ✓ ▲                                                                                                    |
| N° de l'usager:     Type de numéro d'usager:       Nom de famille:     I       Sexe:     ID de l'usager       Sélectionner un critère de date:     N° d'assurance maladie   | <ul><li>Choose No Assurance maladie to search<br/>by RAMQ.</li><li>Click on the blank space at the top to<br/>search with Name.</li></ul> |
| Date de naissance:     aaaa     ID Supplementaire       Applicable du:     Jusqu'au:       aaaa/mm/ji     laaaa/mm/ji       Âge:     Ex. : 2 ou 0-18 ou 18-99   Année       |                                                                                                    |
| Aucun des choix ci-dessus      N° de téléphone:     Pays:     Canada     Canaida     Canaida     Canaida     Canaida     Concordance exacte      Renseidnements sur l'école |                                                                                                    |

| FORM                                                                                                    | Moreau, Emilie 🔺 🔷 🕩                                                                    |
|----------------------------------------------------------------------------------------------------|-----------------------------------------------------------------------------------------|
| Rechercher des usagers                                                                                                    | Rechercher Récupérer Réinitialiser II 😝 ?                                               |
| Critères de recherche de base                                                                                                    | <ul> <li>✓ ▲</li> </ul>                                                                 |
| N° de l'usager: Type de numéro d'usager:                                                                                                    | Sélectionner les critères qui                                                           |
| Wea%         Mar/96                                                                                                    | Search by name: Use % at the end.                                                       |
| Sexe:                                                                                                    | If unsure of orthography, you can use only a few letters then %                         |
| Date de naissance:     aaaa/mm/j       Intervalle de dates de naissance:     Applicable du:<br>aaaa/mm/j     Jusqu'au:<br>aaaaa/mm/j       Applicable du:     Jusqu'au:<br>aaaa/mm/j       Applicable du:     Jusqu'au:<br>aaaa/mm/j | Eg. Wea% S% will yield all people with a first name starting with S. and last Name Wea. |
| Aucun des choix ci-dessus      Nº de téléphone:                                                                                                    |                                                                                         |
| Pays: Numéro:<br>Canada V X                                                                                                    |                                                                                         |
| Organisation:         Image: Concordance event           Fx         Nom de l'organisation         Image: Concordance event                                                                                                    |                                                                                         |

\*\*\* Before creating a new file for a patient, please try the following: Put % sign in the middle of the names. It will give you all the possibilities of multiple names and different writings. \*\*\*

If NO file has been found, please refer to page 13- How to create a new file.

### 6. Select the patient and click on "profil vaccinal" just above

| F | tésul                                                                                                    | tats de rechero      | :he                    |                     |                |         |                        |                | < <       |
|---|----------------------------------------------------------------------------------------------------|----------------------|------------------------|---------------------|----------------|---------|------------------------|----------------|-----------|
| Γ |                                                                                                    |                      |                        |                     |                | _       |                        | Créer          | un usager |
|   | Ape                                                                                                    | rçu Modifier         | Mettre en contexte     | Créer une cohort    | e Profil vacci | inal    |                        |                |           |
|   | <ul> <li>Image: A start of the start of the start of</li></ul> | ID de l'usager<br>\$ | N° d'assurance maladie | Nom de<br>famille 🔺 | Prénom 🔺       | Sexe ≎  | Date de<br>naissance 🔺 | Organisation ≎ | Actif ≎   |
|   | ~                                                                                                    | 8793548              |                        | test                | test           | Féminin | 2000 janv. 01          | Non localisés  | Actif     |
| Y | Totel.                                                                                                    | 1                    |                        |                     |                |         |                        |                | 20 🗸      |

7. Click on « Ajouter un vaccin » and then "vaccin administré"

|                                        |                     | *                                             |
|----------------------------------------|---------------------|-----------------------------------------------|
|                                        |                     | <b>*</b>                                      |
| l enregistrement, cliquez sur Ajouter. | ▼ Ajouter un vaccin | <ul> <li>Ajouter plusieurs vaccins</li> </ul> |
|                                        | Vaccin historique   |                                               |
|                                        | Vaccin administré   | Â                                             |
| Consentement                           | C                   | Ajouter un vaccin administré.                 |
|                                        |                     | *                                             |
|                                        |                     | ✓ 🔦                                           |
|                                        |                     | Actualiser la prévision                       |

8. Select COVID -19 for the Agent and double click on the date or select in calendar

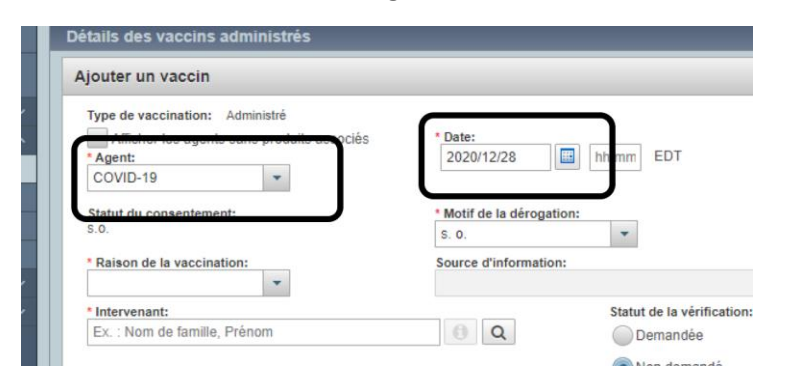

9. Select the reason for vaccination by priority written on the form

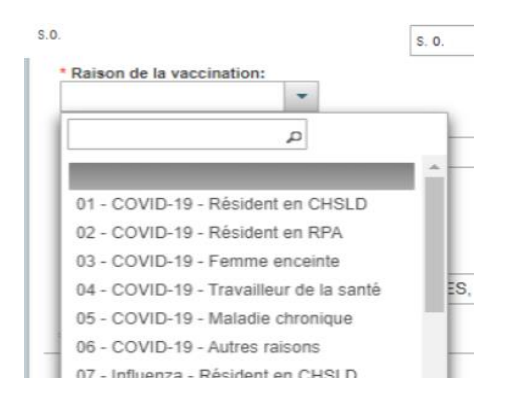

#### 10. Fill in all the following sections- as written on consent form

INTERVENANT section: Name of the nurse that administer the vaccine

\*For COVID vaccination, if the vaccine is administer by another professional than Nurse, MD, Midwife of Respiratory therapist, you enter the nurse that assessed the patient and write the name of the other professional in the section Comments\*

ORGANISATION section: Type 18 and you will find CHB

**LIEU DE DISPENSATION DE SERVICES** (LDS): For vaccination clinic Refer to page 11- **Change of LDS** to always have the same location

| 18 MSDC WEMINDJI (MULTI SERVICES DAY CENTER), Wemindji, Terre réservée cri de, Québec Type: 18 - all Cree Territories vaccination Site v | ~         |
|----------------------------------------------------------------------------------------------------|-----------|
| 18 MSDC WHAPMAGOOSTUI (MULTI SERVICES DAY CENTER), Whapmagoostui, Terre réservée cri de, Québec                                          | • • • • • |
| 18 PHARM CCSSSBJ - MISTISSINI, Mistissini, Terre réservée cri de, Québec appear, choose the one that applies.                            |           |
| 18 CMC DE WEMINDJI (COMMUNITY MYUPIMAATISIIUM CENTER), Wemindji, Terre réservée cri de, Québec                                           |           |
| 18 MISTISSINI - COMPLEX GYM PART, Mistissini, Terre réservée cri de, Québec Waskaganish                                                  |           |
| 18 NEMASKA - SPORT COMPLEX, Nemaska, Terre réservée crie, Québec For 1 <sup>st</sup> doses- Use MSDC Waskaganish                         |           |
| 18 WASWANIPI - COMMUNITY HEALTH AND FITNESS CENTRE, Listuguj, Québec For 2nd doses –Use Gathering Place                                  |           |
| 18 OUJÉ-BOUGOUMOU - PETABIN YOUTH CENTRE, Oujé-Bougoumou, Québec                                                                         |           |
| 18 CHISASIBI MITCHUAP AUDITORIUM, Chisasibi, Terre réservée cri de, Québec                                                               |           |

| NO DE LOT: Enter the LOT | number written on the form. |
|--------------------------|-----------------------------|
|--------------------------|-----------------------------|

|          | Statut du consentement:<br>S.O.                                  | * Motif de la dérog<br>S. O. | ation:                                                  |                       |                          |   |
|----------|------------------------------------------------------------------|------------------------------|---------------------------------------------------------|-----------------------|--------------------------|---|
|          | * Raison de la vaccination:                                      | Source d'informati           | on:                                                     | -                     |                          |   |
| С        | * Intervenant:<br>Ex. : Nom de famille, Prénom                   | 0 R                          | Statut de la vérification:                              |                       |                          |   |
|          |                                                                  |                              | Non demandé                                             |                       |                          |   |
|          |                                                                  |                              | Terminé                                                 |                       |                          |   |
|          | * Organisation:<br>18 CONSEIL CRI DE LA SSS DE LA BAIE-JAMES, Ch | i <b>()</b>                  | * Lieu de dispensation de se<br>18 CMC DE MISTISSINI (C | rvice:<br>CONSEIL CRI | I), Mistissini, Ter 🚺 C  |   |
|          | * Détails de la vaccination                                      |                              |                                                         |                       |                          | * |
|          | Nom du dépôt:                                                    | Loca                         | lisation:                                               |                       | Programme public         |   |
|          | * N° de lot:<br>Afficher les lots périmés et rappelés            |                              | Quantité administrée:                                   |                       | Unité posologique:       | • |
|          | Afficher tout      Programme public      Programme               | privé                        | * Site:                                                 | •                     | * Voie d'administration: | • |
|          |                                                                  |                              | Nom commercial:                                         |                       | Fabricant:               |   |
| <b>P</b> | Commentaires:                                                    |                              |                                                         | 1                     |                          |   |

Select "Quantité": 0.5 ML

Select the **Site** ("<u>Bras droit</u>" is Right arm and "<u>Bras gauche</u>" is Left arm)

| Nom du dépôt:                                        | Localisation:                     | Programme public                |
|------------------------------------------------------|-----------------------------------|---------------------------------|
| M de lot:<br>Afficher les lots périmés et rappelés   | Quantité administrée:<br>0.5      | * Unité posologique:            |
| 💿 Aflicher tout 🍚 Programme public 🍚 Programme privé | * Site:                           | * Voie d'administration:        |
| - 0                                                  | Bras Droit                        | Intramusculaire                 |
|                                                      | Nom commercial:<br>MOD COVID-19 = | Fabricant:<br>Moderna           |
| ommentaires:                                         |                                   |                                 |
|                                                      |                                   |                                 |
| ANN anna Albana analamin'i                           |                                   |                                 |
| 000 caractères restants.)                            |                                   |                                 |
|                                                      |                                   | A 100000 000 000 000 000 000000 |

**COMMENTAIRES** section: If the Name of the vaccinator is not found in the registry write in the comment section who vaccinated (Ex. Title: Dental hygienist + Full name + License #)

|     | × (1)                                                                                                    | Nom commercial: | Fabricant:                                   | *             |
|-----|----------------------------------------------------------------------------------------------------|-----------------|----------------------------------------------|---------------|
|     | Commentaires:<br>EXAMPLE : FULL NAME AND TITLE OF VACCINATOR (IF NOT FOUND IN REGI<br>(3930 caractères restants.) | STRY)           |                                              |               |
|     | Détails des vaccins administrés Pour créer un nouvel enregistrement, clique                                       | t sur Ajouter.  | Appliquer<br>Ajouter un vaccin 🛛 🕶 Ajouter p | Réinitialiser |
|     | Renseignements complémentaires                                                                                    |                 |                                              |               |
| Ħ 🔇 |                                                                                                    |                 |                                              |               |

11. When all the information has been entered, click on "Appliquer", at the bottom right.

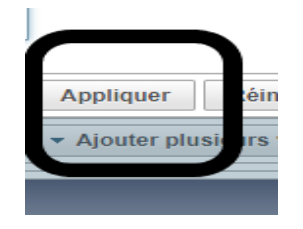

#### **12. MOST IMPORTANT PART!**

To Ensure Saving of your data entry, click on Sauvegarder at the top right.

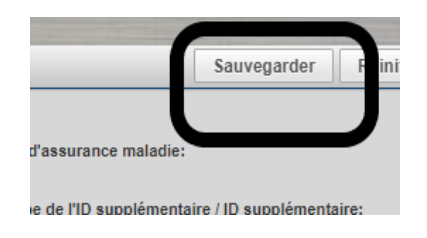

#### 13. In the section "Renseignements personnels"

Update patient's address, phone number and RAMQ (to use for second dose reminder)

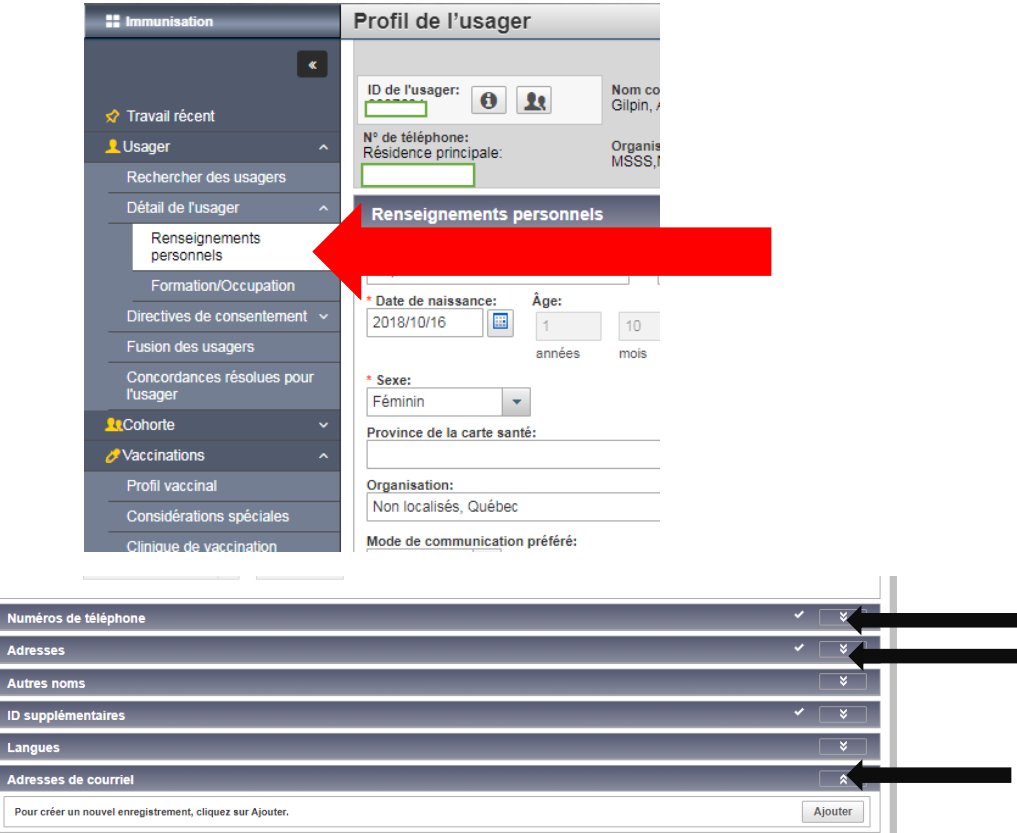

# How to add an organization in Si-PMI (Or localize)

If during your search, you notice the following:

| Résultats de recherche                                                                               |                      |                             |                     |          |         |                        |                                     |                |
|----------------------------------------------------------------------------------------------------|----------------------|-----------------------------|---------------------|----------|---------|------------------------|-------------------------------------|----------------|
| Créer u                                                                                              |                      |                             |                     |          |         |                        |                                     |                |
| Aperçu         Modifier         Mettre en contexte         Créer une cohorte         Profil vaccinal |                      |                             |                     |          |         |                        |                                     |                |
|                                                                                                    | ID de l'usager<br>\$ | N° d'assurance maladie<br>≎ | Nom de<br>famille 🔺 | Prénom 🔺 | Sexe ≎  | Date de<br>naissance 🔺 | Organisation ≎                      |                |
|                                                                                                    |                      |                             | Gilpin              |          | Féminin |                        | Non localisés                       |                |
|                                                                                                    |                      | GILA                        | Gilpin              |          | Féminin |                        | 18 CONSEIL CRI I<br>SSS DE LA BAIE- | DE LA<br>JAMES |

You need to add Region 18 (if resident of one of our communities)

You can do this by adding a village AND postal code

Step 1: Select in the menu on the left side the section « Renseignements personnels ».

| Immunisation                                        | Profil de l'usager                     |
|-----------------------------------------------------|----------------------------------------|
| ♥ Travail récent                                    | ID de l'usaner:                        |
| Lusager ^<br>Rechercher des usagers                 | Résidence principale: Org<br>8         |
| Páteil de l'unagor                                  | Renseignements personnels              |
| personnels                                          | Gilpin                                 |
| Directives de consentement ~                        | * Date de naissance: Âge:              |
| Fusion des usagers<br>Concordances résolues pour    | années mo                              |
| l'usager                                            | Féminin                                |
| Vaccinations ^                                      |                                        |
| Profil vaccinal                                     | Organisation:<br>Non localisés, Québec |
| Considerations spéciales<br>Clinique de vaccination | Mode de communication préféré:         |

You won't be able to « localise » the patient by just modifing the section organization.

Step 2: Go to the section « Adresses » and click « Ajouter ».

| Adresses                                                  |         |
|-----------------------------------------------------------|---------|
| Pour créer un nouvel enregistrement, cliquez sur Ajouter. | Ajouter |
| Autres noms                                               | *       |
| ID supplémentaires                                        | ✓ 👔     |
|                                                           |         |

Step 3: Add the village and postal code. (If you have the complete address, it's even better) Then click « Appliquer ».

| Profil de l'usager                                                                                                    | Sauvegarder Reinitialiser 🔻 Plus 🛛 📴 🖨 🥐 🔽 |
|----------------------------------------------------------------------------------------------------|--------------------------------------------|
| Aulesses                                                                                                    | ×                                          |
| Ajouter l'adresse                                                                                                    | Appliquer Réinitialiser 🖨 🗙                |
| Format de l'adresse:                                                                                                    |                                            |
| Pays:       Province/Territoire:       Ville/Village:         Canada <ul> <li>Québec</li> <li>Chisasí</li> <li>Chisasí</li> <li>Chisasibi, Toro récordo et do Chisasibi, Village cri de</li> </ul> <ul> <li>Applicable du:</li> <li>2020/09/09</li> <li>aaaa/mm/jj</li> <li>Image: Chisasibi, Village cri de</li> </ul> <ul> <li>Applicable du:</li> <li>2020/09/09</li> <li>Chisasibi, Village cri de</li> </ul> <ul> <li>Chisasibi, Village cri de</li> <li>Chisasibi, Village cri de</li> </ul> <ul> <li>Chisasibi, Village cri de</li> </ul> <ul> <li>Chisasibi, Village cri de</li> <li>Chisasibi, Village cri de</li> <li>Chisasibi, Village cri de</li> </ul> | Code postal:                               |
| Dour créar un nouvel enrenistement cliques sur Aiguter                                                                                                    | Appliquer Réinitialiser                    |

Step 4: Save the changes by clicking « Sauvegarder » at the top of the page.

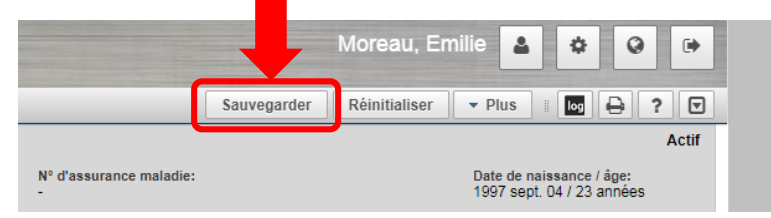

\*Do not forget: Add RAMQ number when available \*

# Change of « lieu de dispensation de services » - LDS

To change the LDS in the event you change community or to apply for the same mass vaccination clinic:

- 1. Click on the image beside your name
- 2. Click on « valeurs par défaut d'immunisation »

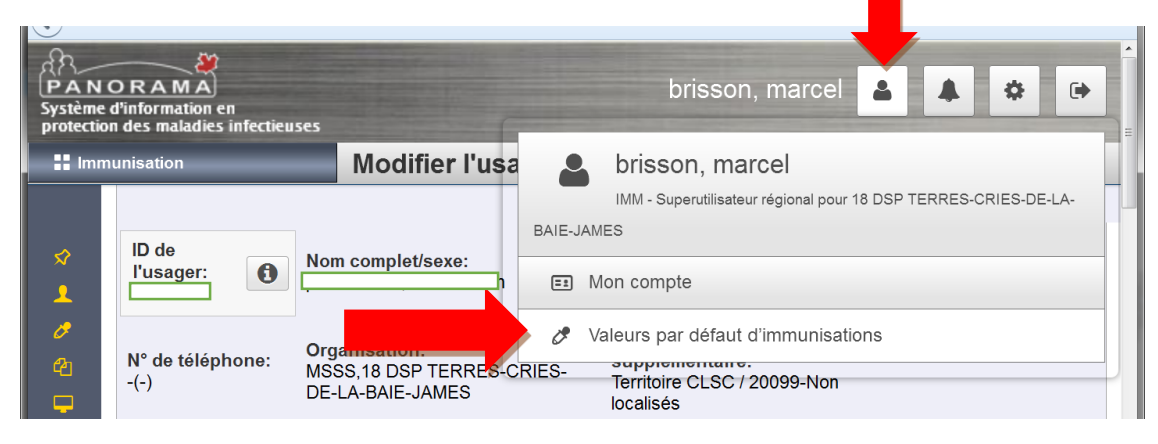

Name, name of organization and LDS will become the one appearing by default

| Modifier les valeurs par défaut d'immunisation                                   | Sauvegarder Réinitialiser 🛛 🗐 🖨 🕐                         |
|----------------------------------------------------------------------------------|-----------------------------------------------------------|
| Valeurs par défaut d'immunisation générale                                       | × 👔                                                       |
| Intervenant:<br>BRISSON, MARCEL                                                  |                                                           |
| Organisation:<br>18 CONSEIL CRI DE LA SSS DE LA BAIE-JAME:                       | Appliquer les valeurs par défaut aux vaccins historiques: |
| Lieu de dispensation de service:<br>18 CMC DE MISTISSINI (CONSEIL CRI), Mistissi |                                                           |
| Nom du dépôt:                                                                    | Localisation:                                             |

To change lieu de dispensation de services LDS, write number 18 and select the vaccination site.

| N  | lodifier les valeurs par défaut d'immunisation                                                                                                    | Sauvegarder             | Réinitialiser | ] : 🔤 🖨 ? |
|----|----------------------------------------------------------------------------------------------------|-------------------------|---------------|-----------|
|    | Valeurs par défaut d'immunisation générale                                                                                                    |                         |               | × 👔       |
|    | Intervenant:<br>BRISSON, MARCEL                                                                                                    |                         |               |           |
|    | Organisation:         Appliquer les valeurs pa           18 CONSEIL CRI DE LA SSS DE LA BAIE-JAME:         Oui <ul> <li>Oui              <li>Oui</li> <li>Non</li> </li></ul> | r défaut aux vaccins hi | storiques:    |           |
|    | Lieu de dispensation de service:<br>18 X                                                                                                    |                         |               |           |
|    | 18 CMC DE MISTISSINI (CONSEIL CRI), Mistissini, Terre réservée cri de, Québec                                                                                                 | ~                       |               |           |
| 11 | 18 CMC DE WASKAGANISH (CONSEIL CRI), Waskaganish, Terre réservée cri de, Québec                                                                                               | 1                       |               |           |
| 14 | 18 CMC DE WASWANIPI (CONSEIL CRI), Waswanipi, Terre réservée cri de, Québec                                                                                                   |                         |               |           |
|    | 18 CMC DE WEMINDJI (CONSEIL CRI), Wemindji, Terre réservée cri de, Québec                                                                                                    |                         |               | <b>^</b>  |
|    | 18 CMC DE WHAPMAGOOSTUI (CONSEIL CRI), Whapmagoostui, Terre réservée cri de, Québec                                                                                           |                         |               | Aigutor   |
|    | 18 CMC DE NEMASKA (CONSEIL CRI), Nemaska, Terre réservée crie, Québec                                                                                                    |                         |               | Ajouter   |
| 1  | 18 CMC DE OUJE-BOUGOUMOU (CONSEIL CRI), Oujé-Bougoumou, Québec                                                                                                    |                         |               |           |
|    | 18 CMC DE CHISASIBI (CONSEIL CRI), Chisasibi, Terre réservée cri de, Québec                                                                                                   |                         |               |           |
| 11 | 18 DDR TERRES-CRIES-DE-LA-BAIE-JAMES, Montréal, Québec                                                                                                    |                         |               | Ajouter   |
| 14 | 18 RÉGION, Montréal, Québec                                                                                                    |                         |               |           |
|    | 18 CMC DE EASTMAIN (CONSEIL CRI), Eastmain, Terre réservée cri d', Québec                                                                                                    | ~                       |               |           |

## 3. Finish by clicking on Sauvegarder

| odifier les valeurs par défaut d'immunisation                                   | Sauvegarder Réinitialiser 🛛 🖬 🖨                           |
|---------------------------------------------------------------------------------|-----------------------------------------------------------|
| Valeurs par défaut d'immunisation générale                                      |                                                           |
| ntervenant:                                                                     |                                                           |
| BRISSON, MARCEL                                                                 |                                                           |
| Organisation:                                                                   | Appliquer les valeurs par défaut aux vaccins historiques: |
| 18 CONSEIL CRI DE LA SSS DE LA BAIE-JAME!                                       | Oui 💿 Non                                                 |
| ieu de dispensation de service:<br>18 CMC DE MISTISSINI (CONSEIL CRI), Mistissi |                                                           |
| lom du dépôt:                                                                   | Localisation:                                             |
| Sites d'administration par défaut                                               | <b>*</b>                                                  |
| Pour créer un nouvel enregistrement, cliquez sur Ajouter.                       | Ajouter                                                   |
| N° de lot par défaut                                                            |                                                           |

## How to create a new file

After making sure to research the patient 3 ways (RAMQ, Name with%, Date of birth + Sex) you cannot find the patient, create a new patient.

1. Click on "Créer un usager »

| Rechercher des usagers                                   |                  | Rechercher Récupérer Réinitialiser | ₽?        |
|----------------------------------------------------------|------------------|------------------------------------|-----------|
| Renseignements sur l'école                               |                  |                                    | \$        |
| École:<br>Ex. : Nom de l'organisation<br>Année scolaire: | Niveau scolaire: | Classe:                            | eres de 🗙 |
| Critères de recherche avancée                            |                  |                                    | *         |
| Résultats de recherche                                   |                  |                                    | <b>^</b>  |
| Aucun résultat de recherche.                             |                  | Créer un u                         | isager    |

2. It will take you to the section "Renseignements Personnels"

| protection des maladies infectieuses   |                                                                 |                                    |  |  |  |
|----------------------------------------|-----------------------------------------------------------------|------------------------------------|--|--|--|
| <b>Immunisation</b>                    | Créer un usager                                                 | Sa                                 |  |  |  |
| K                                      | Renseignements personnels                                       |                                    |  |  |  |
| 📌 Travail récent                       | * Nom de famille: * Prénom:                                     | Complete all sections              |  |  |  |
| Usager ^<br>Rechercher des usagers     | Date de naissance: Âge:     aaaa/mm/j                           |                                    |  |  |  |
| Détail de l'usager ^                   | années mois jours                                               | Do not forget the Address (Village |  |  |  |
| Renseignements<br>personnels           | * Sexe:                                                         | and Postal Code minimum)           |  |  |  |
| Formation/Occupation                   | Province de la carte santé: N° d'assurance ma                   |                                    |  |  |  |
| Directives de consentement 🗸           |                                                                 |                                    |  |  |  |
| Fusion des usagers                     | Organisation:<br>18 CONSEIL CRI DE LA SSS DE LA BAIE-JAMES, Chi |                                    |  |  |  |
| Concordances résolues pour<br>l'usager | Mode de communication préféré:                                  |                                    |  |  |  |
| LCohorte ~                             | Poste                                                           |                                    |  |  |  |
| Vaccinations ^                         | Raison du statut inactif: Date du décès:                        |                                    |  |  |  |
| Profil vaccinal                        | aaaa/mm/jj                                                      |                                    |  |  |  |
| Considérations spéciales               |                                                                 |                                    |  |  |  |
| Clinique de vaccination                | Numéros de téléphone                                            |                                    |  |  |  |
| Rechercher des vaccins                 | Adresses                                                        |                                    |  |  |  |
| di Rapports et analyses v              |                                                                 |                                    |  |  |  |

3. Click on "Sauvegarder"

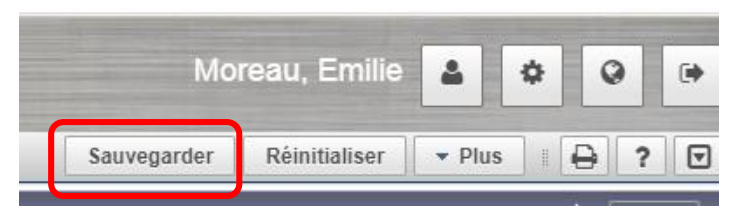

4. You can then enter the vaccines "Profil vaccinal"

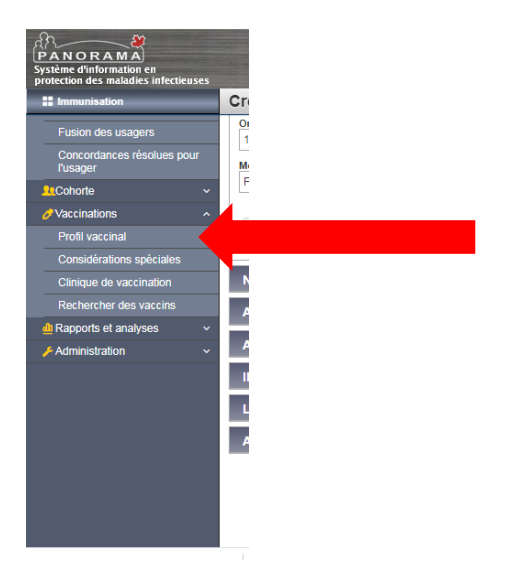